## Navigating the new Bizfile: How to get clients' endorsement

**Step 1:** An endorsement may be required when you add your client to your client list. You will be notified of this after you have successfully added your client in your client list.

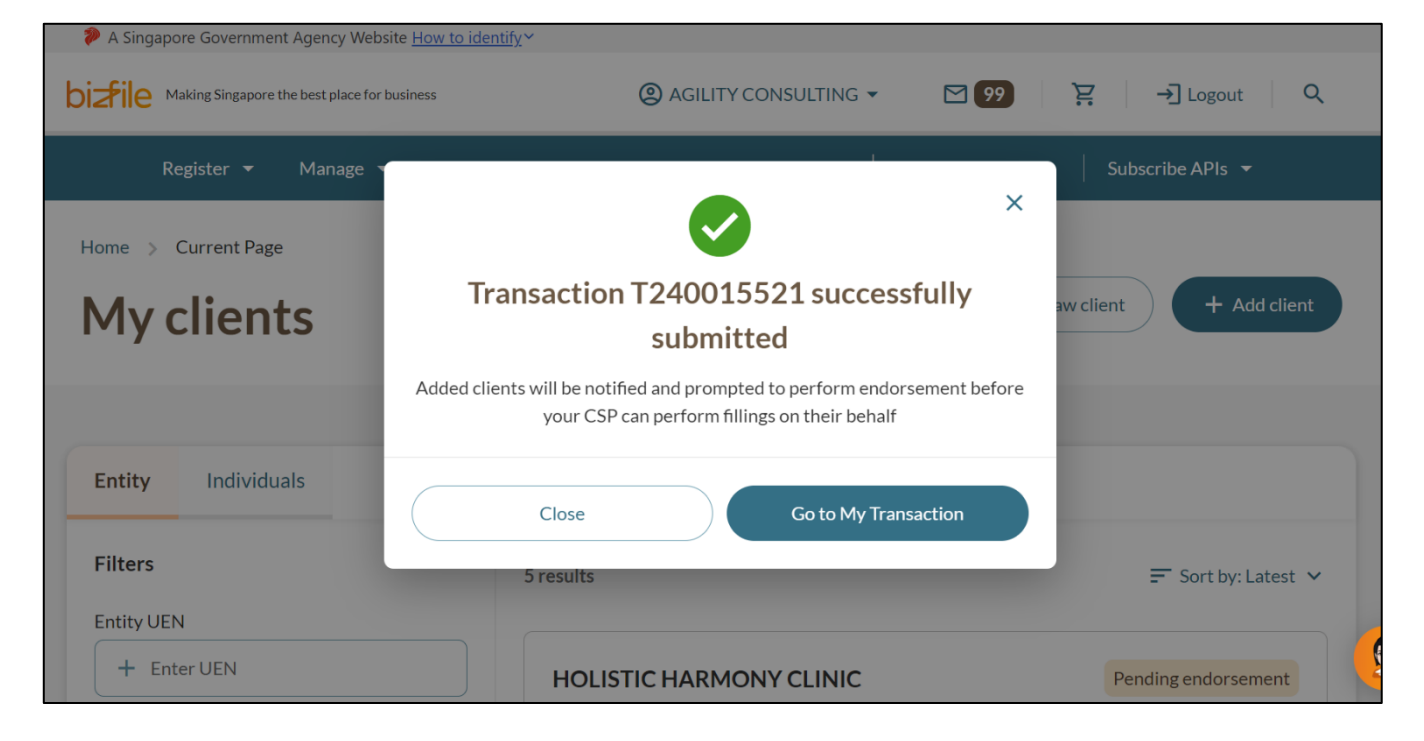

## Updated as at 29-Dec-2024

**Step 2:** Advise your client to log in to Bizfile using their Corppass to provide endorsement. If they are appointed to more than one entity, please advise them to select the entity under "My entities" to access the dashboard of the entity that you have added them.

| Donistor - Marco                                       |                                                     | Others                         | Ruy information     | oribe A Dis  |  |
|--------------------------------------------------------|-----------------------------------------------------|--------------------------------|---------------------|--------------|--|
| Register 👻 Manage                                      | <ul> <li>Annual hing</li> <li>Deregister</li> </ul> | Others 👻                       | Buy information     | cribe APIs 👻 |  |
| Home > My profile                                      |                                                     |                                |                     |              |  |
| My profile                                             |                                                     |                                |                     |              |  |
| You are logged in as NICOLE                            | LIM (NRIC \$1234567F).                              |                                |                     |              |  |
|                                                        |                                                     |                                |                     |              |  |
| ← Back                                                 |                                                     |                                |                     |              |  |
| Select profile<br>Select a profile and entity to proce | eed.                                                |                                |                     |              |  |
| Mr. Endition                                           |                                                     |                                |                     |              |  |
| my Linues                                              | My Entities                                         |                                |                     |              |  |
|                                                        | You are a position holder                           | of the entities listed l       | below               |              |  |
|                                                        | Search by company name                              | or UEN                         |                     | Q Search     |  |
|                                                        |                                                     |                                |                     |              |  |
|                                                        |                                                     | 🚍 Sort by: Alphabetica         |                     |              |  |
|                                                        | EVIL GENIUSES                                       | >                              | GOOD VIBES          | >            |  |
|                                                        | 202400240D                                          |                                | T24LL0116E          |              |  |
|                                                        | 10-do items: 2                                      |                                | lo-do items: 0      |              |  |
|                                                        | HORIZON 60652                                       | >                              | нотѕнот             | >            |  |
|                                                        | 202400255K                                          |                                | :02400241N          |              |  |
|                                                        |                                                     |                                |                     |              |  |
|                                                        | IMPOSTER<br>534000601                               | >                              | MAXIM<br>202400355E | >            |  |
|                                                        | To-do items: 0                                      |                                | To-do items: 0      |              |  |
|                                                        |                                                     |                                |                     |              |  |
|                                                        | T24LL0126K                                          | >                              | 53400161X           | 2            |  |
|                                                        | To-do items: <b>0</b>                               |                                | To-do items: 0      |              |  |
|                                                        | PARAMOUNT CON                                       |                                | PARDAL 5            | >            |  |
|                                                        | 202400138A                                          |                                | 53489898K           |              |  |
|                                                        | To-do items: 0                                      |                                | To-do items: 0      |              |  |
|                                                        | Items per page: 10 🔹                                | 1-10 of 16 item(s)<br>From A-Z |                     |              |  |
|                                                        |                                                     |                                |                     |              |  |

## Updated as at 29-Dec-2024

**Step 3:** They can find this option under 'Pending Actions' on their dashboard. This notification will be sent to all authorised position holders of your client and the endorsement only needs to be performed by any one of them.

| A Singapore Government Agency Website How to identify Making Singapore the best place for business        | (2) HORIZON 60652 -                                        | 2] <b>85</b> Ἐ → Logout Q                                 |               |
|----------------------------------------------------------------------------------------------------|------------------------------------------------------------|-----------------------------------------------------------|---------------|
| Register 👻 Manage 👻 Annual filing 🔹                                                                       | ▼ Deregister ▼ Others ▼ Buy inf                            | ormation 👻   Subscribe APIs 👻                             |               |
| Access all your latest messages, manage your f                                                            | r dashboard!<br>to-do list, and view recent transactions a | II in one place.                                          |               |
| HORIZON 60652<br>202400255K<br>View entity details                                                        | \$ My transactions<br>My clients                           | Payment history                                           |               |
| Pending actions 2<br>You have 2 items pending your action.<br>Action items created from 02 Dec 2024 onwar | rds will be displayed here.                                | ➡ Sort by date: Oldest ∨                                  |               |
| Authorisation request for CSP filing at<br>Due on 12 Jan 2025 · Due in 30 day(s)<br>Important             | ccess - AGILITY CONSULTING                                 | Endorse                                                   |               |
| File Annual Return forHORIZON 6065<br>Due on 31 May 2025 · Due in 169 day(s)<br>Important                 | 52202400255K                                               | File                                                      |               |
| Items per page: 5 👻 1-2 of 2 item(s)                                                                      |                                                            | Page 1 of 1 🔹 🔹 🕨                                         |               |
|                                                                                                    |                                                            |                                                           | <b>?</b>      |
| Accounting And Contourts<br>Accounting And Contourts<br>Recollar det Authority                            | 🖹 News Room                                                | Er Guides                                                 |               |
| Report vulnerability Privacy statement Terms of use                                                       | Sitemap                                                    | © 2024 Government of Singapo<br>Last updated on 12 Dec 20 | ore<br>24 💽 🔹 |

## Updated as at 29-Dec-2024

**Step 4:** The client will be directed to the authorisation request form for their endorsement.

| Authorisat                                                                                                    | ion request to                                                                                                    | or CSP filing                                                                                                    |                                                                        |
|----------------------------------------------------------------------------------------------------|----------------------------------------------------------------------------------------------------|----------------------------------------------------------------------------------------------------|------------------------------------------------------------------------|
| access                                                                                                    |                                                                                                    |                                                                                                    |                                                                        |
| Endorsement                                                                                                    |                                                                                                    |                                                                                                    |                                                                        |
| The Corporate Service Provid<br>endorsement to authorise the<br>provided and proceed with th<br>on your entity's behalf in BizF<br>and remove their access if you | Ier (CSP) has included your entity in th<br>em to file on behalf of your entity in Bi<br>e endorsement if you wish to grant th<br>ile. You can view the authorised CSPs<br>u no longer require their filing services | e client list and is requesting your<br>zFile. Kindly review the details<br>e CSP permission to perform filings<br>in your dashboard under 'My CSPs' |                                                                        |
| Transaction & CSP de                                                                                                    | Lodgement date                                                                                                    | CSPUEN                                                                                                    | CSP name                                                               |
| T240015521<br>Lodger<br>NICOLE LIM                                                                                                    | 13 Dec 2024                                                                                                    | 53400043J                                                                                                    | AGILITY CONSULTING                                                     |
| Client details                                                                                                    |                                                                                                    |                                                                                                    |                                                                        |
| Entity name<br>HORIZON 60652                                                                                                    | Entity UEN<br>202400255K                                                                                                    | Endorsement due date<br>12 Jan 2025                                                                                                    |                                                                        |
| Response and declara                                                                                                    | ations                                                                                                    |                                                                                                    |                                                                        |
| Accept                                                                                                    | O Reject                                                                                                    |                                                                                                    |                                                                        |
| <ul> <li>I, NICOLE LIM, declare</li> <li>1 The entity gives co</li> <li>2 The above information</li> </ul>                                                        | e that:<br>onsent to the above Corporate Service<br>ation submitted is true and correct to                                                                                                    | e Provider to perform filing on behalf of th<br>the best of my knowledge and I am author                                                             | e entity in BizFile.<br>rised to give consent on behalf of the entity. |
|                                                                                                    |                                                                                                    |                                                                                                    | Submit →                                                               |
|                                                                                                    |                                                                                                    |                                                                                                    |                                                                        |
|                                                                                                    |                                                                                                    |                                                                                                    |                                                                        |
| A 60 4                                                                                                    | (i) About Us                                                                                                    | News Room                                                                                                    | E Guides                                                               |

**Step 5:** Once the client has provided their endorsement, you will receive a message in your inbox in Bizfile. You may now proceed to perform transactions for your client.

| 🥬 A Singapore Government Agenc                        | y Website <u>How to identify</u> ∽ |                                         |                     |                    |              |                       |          |
|-------------------------------------------------------|------------------------------------|-----------------------------------------|---------------------|--------------------|--------------|-----------------------|----------|
| Making Singapore the best place for business          |                                    | @ AGILITY CONSULTING - 전 99+ 注 → Logout |                     |                    | Q            |                       |          |
| Register 👻 Man                                        | age 🝷 Annual filing 🝷              | Deregister 👻                            | Others 👻            | Buy informatior    | n 🕶   Sul    | bscribe APIs 🔻        |          |
| Home > Inbox                                          |                                    |                                         |                     |                    |              |                       |          |
| Inbox                                                 |                                    |                                         |                     |                    |              |                       |          |
|                                                       |                                    |                                         |                     |                    |              |                       |          |
| ← All messages                                        |                                    |                                         |                     |                    |              |                       |          |
| HORIZON 60652 2<br>27 Dec 2024 · 11:04 PM             | 02400255K has ap                   | pproved your                            | r CSP's req         | uest for fili      | ng acces     | 55                    |          |
| Dear Sir/Madam                                        |                                    |                                         |                     |                    |              |                       |          |
| Transaction details:                                  |                                    |                                         |                     |                    |              |                       |          |
| • UEN: 53400043J                                      |                                    |                                         |                     |                    |              |                       |          |
| Entity name: AGILITY COI     Transaction number: T240 | NSULTING<br>015521                 |                                         |                     |                    |              |                       |          |
| Iransaction name: Mainta                              | in CSP Client List                 |                                         |                     |                    |              |                       |          |
| HORIZON 60652 (UEN: 202400                            | 0255K) has provided the conse      | ent for your CSP to pe                  | erform filings on t | heir behalf. You m | ay now proce | ed to file for your c | lient.   |
| Thank you.<br>Accounting and Corporate Regu           | latory Authority (ACRA)            |                                         |                     |                    |              |                       |          |
|                                                       |                                    |                                         |                     |                    |              |                       |          |
|                                                       |                                    |                                         |                     |                    |              |                       |          |
|                                                       |                                    |                                         |                     |                    |              |                       | <b>K</b> |
|                                                       |                                    |                                         |                     |                    |              |                       | 1        |
|                                                       | About Us                           | P                                       | News Room           | =.                 | Guides       |                       |          |
|                                                       | E Feedback                         | و                                       | Contact Us          |                    | joundee      |                       |          |
|                                                       |                                    | 4                                       |                     |                    |              |                       |          |
| Report vulnerability Privacy                          | statement Terms of use S           | Sitemap                                 |                     |                    |              |                       |          |
|                                                       |                                    |                                         |                     |                    | © 2024       | Government of Si      | ngapore  |
|                                                       |                                    |                                         |                     |                    | Las          | t updated on 27 D     | ec 2024  |